# Schnellstart: DigitalDecorationPlayer

### Fenster ausmessen

Damit wir unsere Show gut planen können, benötigen wir zunächst einmal eine Liste mit allen Fenstern, welche wir in die Show einbinden wollen. Nutze hierfür einfach den Vordruck im Anhang. Wichtig hier sind folgende Informationen:

Name: 1.OG Kinderzimmer Höhe: 2,0 m Breite: 1,0 m Stockwerk: 1.0G Fenster ist Bodentief: Ja Abstände zu anderen Fenstern:

- EG Unten Wohnzimmerfenster 1,5m ٠
- 1.0G Links Badezimmerfenster 2,5m

# 2. Show erstellen

#### Tool starten (Übersicht)

Öffne im Browser "DigitalDecorationPlayer.com". Sofern du noch keinen Account hast, erstelle dir einen unter "My Account". Öffne anschließen unter "Tool bench" das Tool ,DigitalDecoration-Player' mit ">>Launch tool<<". Hier findest du die ,Übersicht' über alle wichtigen Funktionen.

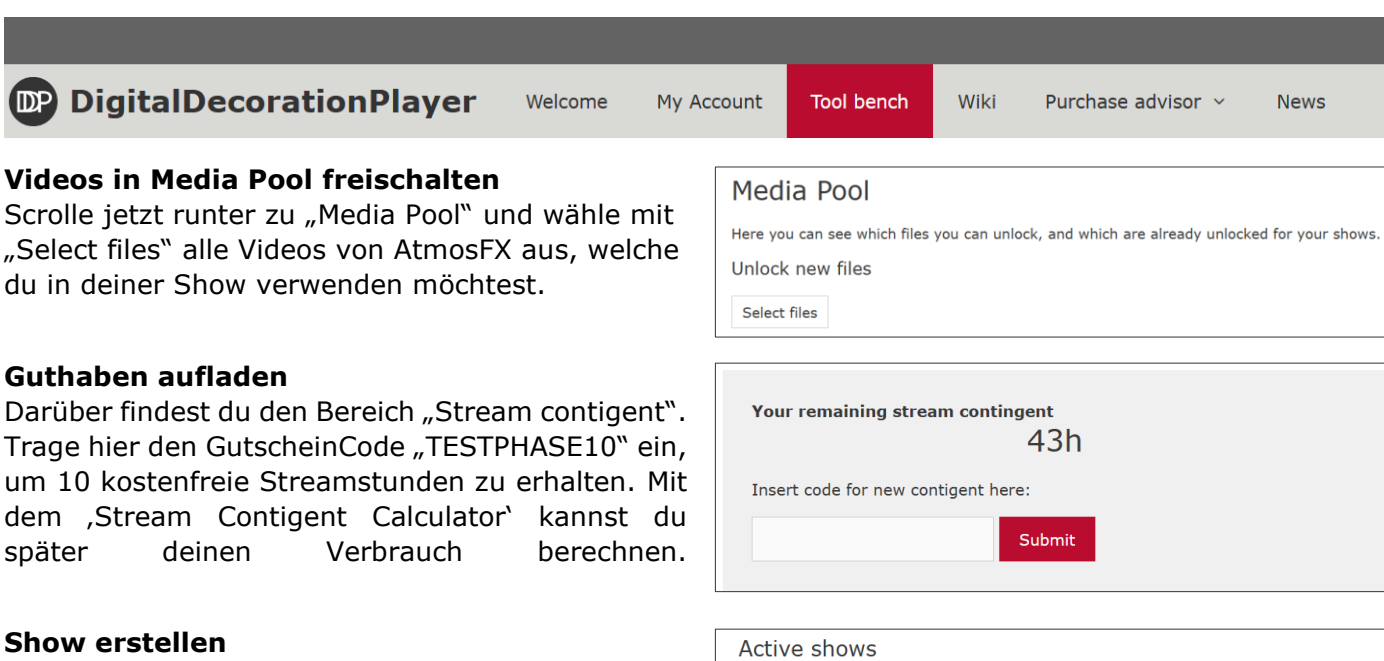

Jetzt können wir die Show erstellen. Klicke hierfür ganz oben im Bereich ,Your shows' "Create new Show" und gebe deiner Show einen Namen z.B. "Mein Halloween". Du solltest deine Show sehen. Öffne diese nun über "Configuration".

#### Grundeinstellungen

Unter ,General settings' hast du die Möglichkeit einzustellen, ob in deiner Show Szenen gezeigt werden dürfen, welche z.B. Suizid beinhalten. Auch kannst du einstellen welche Sprache die Szenen (sofern verfügbar) haben sollen.

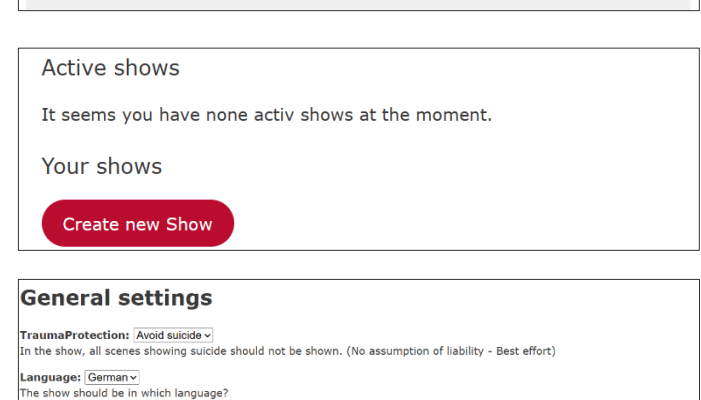

should be in which language? rman - Note: Only the scenes are available, which are also available at the AtmosFX translator of timofischerprojects.co

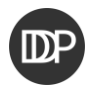

#### Szenen auswählen

Mit "Show MediaPool for this Show" kannst du dir den MediaPool für deine Show anzeigen lassen. Wähle hier alle Szenen aus, welche du in deiner Show zeigen möchtest und speichere dann alles mit "Save Changes" ab.

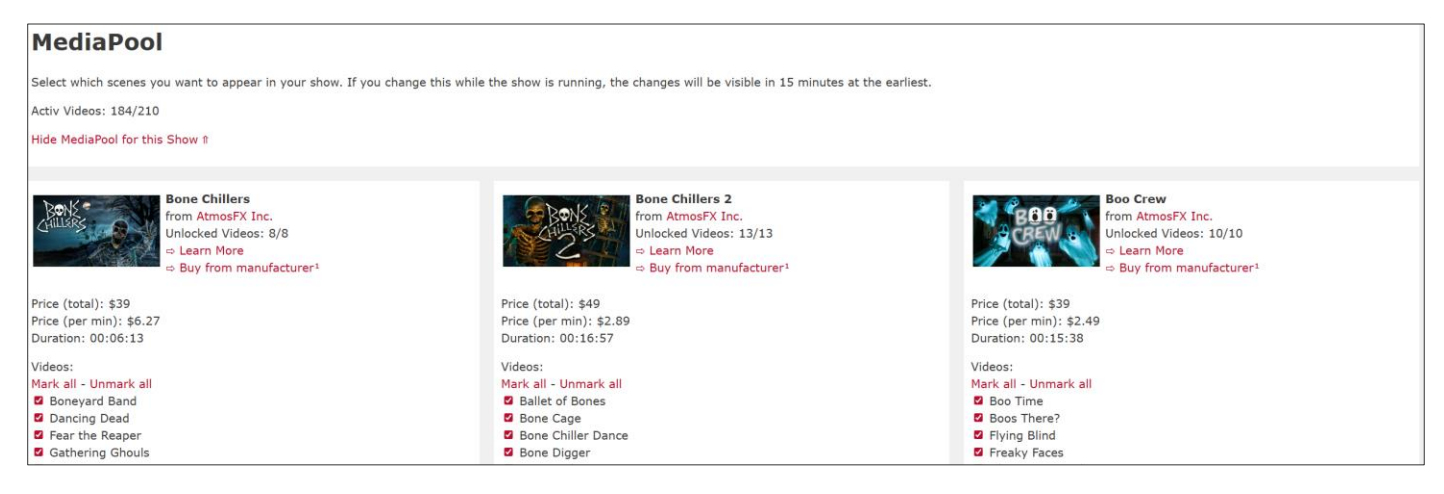

#### Fenster hinzufügen

Mit "Add another Player" kannst du jetzt alle Fenster nacheinander erstellen.

| Player settings                                     |                    | "Name"                   | => Gibt dem Fenster ein Namen.       |
|-----------------------------------------------------|--------------------|--------------------------|--------------------------------------|
| Cancel new player creation                          |                    | "Volume (audio)"         | => Hier kannst du die Lautstärke     |
| NewPlayer                                           |                    | "OverLay"                | => Hier kannst du coole Rahmen       |
| General                                             |                    | -                        | wählen wie z.B.: Spinnennetze!       |
| Name:                                               | 1. OG Kinderzimmer | "Draigation turno"       | -> Trage bier ein eh des Fenster bie |
| Volume (audio):                                     | 100                | Projection type          | => Trage mer ein ob das renster bis  |
| OverLay:                                            | Spiderwebs ~       |                          | zum Boden geht. Dies ist wichtig,    |
| Dimensions and Alignment                            |                    |                          | damit die richtige Variante          |
| Projection type:                                    | FloorToCeiling-W~  |                          | (,Hollusion' statt ,Window') der     |
| Height:                                             | 2 m                |                          | Videos abgespielt werden             |
| Width:                                              | 1m                 | N11 : 1 : //             |                                      |
| The projector illuminates the window from the:      | Rear ~             | "Height"                 | => GID hier die Hone des Fensters    |
| Alignment of the projector image:                   | Vertical ~         |                          | an.                                  |
| Select the floor for the player:                    | Floor 1 ~          | "Width"                  | => Gib hier die Breite des Fensters  |
| Connections                                         |                    |                          | an                                   |
| Can be created only after the creation of the playe | r                  | NThe survey of states of | din.                                 |
| Add to Oham                                         |                    | The projector            | => GID nier an ob der Beamer aus     |
| Add to Show                                         |                    | illuminates the          | Zuschauersicht vor (,Front') oder    |
|                                                     |                    | window from              | hinter ( Rear') dem Fenster steht    |
|                                                     |                    | the"                     | minter (,itear ) dent renster stent. |
|                                                     |                    |                          |                                      |
|                                                     |                    | "Alignment of the        | => Hier kannst du noch angeben, ob   |
|                                                     |                    | projector image"         | du den Beamer um 90° gekippt hast.   |
|                                                     |                    | "Select the floor        | => Mit dieser Einstellung kannst du  |
|                                                     |                    | for the player"          | das Stockwerk vom Fenster            |

#### Verbindungen herstellen

Zum Schluss musst du einmal bei jedem Fenster über "Show more settings" unten über "Add a connection" Verbindungen angeben. Stell dir hierfür bitte vor, dass du vor dem Haus stehst. Gebe dann entsprechend an, in welche Richtung die Verbindung geht z.B. nach "Rechts'. Anschließen wählst du das Fenster aus, welches in der Richtung liegt z.B. "1.OG Links Badezimmerfenster" und gibst die Entfernung an.

| Coni  | nections - Add a connection                                                    |
|-------|--------------------------------------------------------------------------------|
| Impor | tant!: All connection descriptions/directions must be described as if you were |
| stand | ing in front of the house.                                                     |
| ID    | Settings                                                                       |
| 19    | Direction: Right v<br>TargetPlayer: ObenMitte v<br>Distance: 0,28 m<br>Delete  |
| 23    | Direction: Bottom  TargetPlayer: UntenLinks  Distance: 1,54 m Delete           |

einstellen.

DP

# 3. Fenster präparieren

Installiere jetzt dein Projektionsmaterial am Fenster.

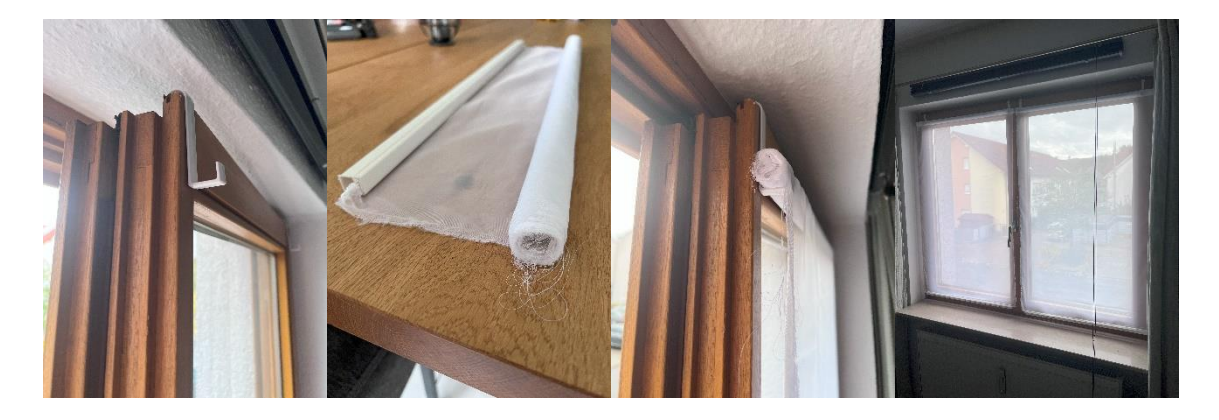

## 4. Technik aufbauen

Platziere jetzt an jedem Fenster ein Beamer. Als Abspielgerät empfehlen wir aktuell einen Laptop oder PC. Kleine MiniPCs (aus Firmenbeständen) gibt es teilweise sogar recht kostengünstig auf z.B. ebay für 50€. Mit kleinen Lautsprechern kannst du dann auch den Ton nach draußen übertragen.

Tipp: Viele der kleinen Beamer verfügen zum Beispiel über ein Gewinde an der Unterseite. Hierdurch kannst du wie im Beispielbild gezeigt, den Beamer auf einem Stativ befestigen, wodurch sich das Bild optimal einstellen lässt.

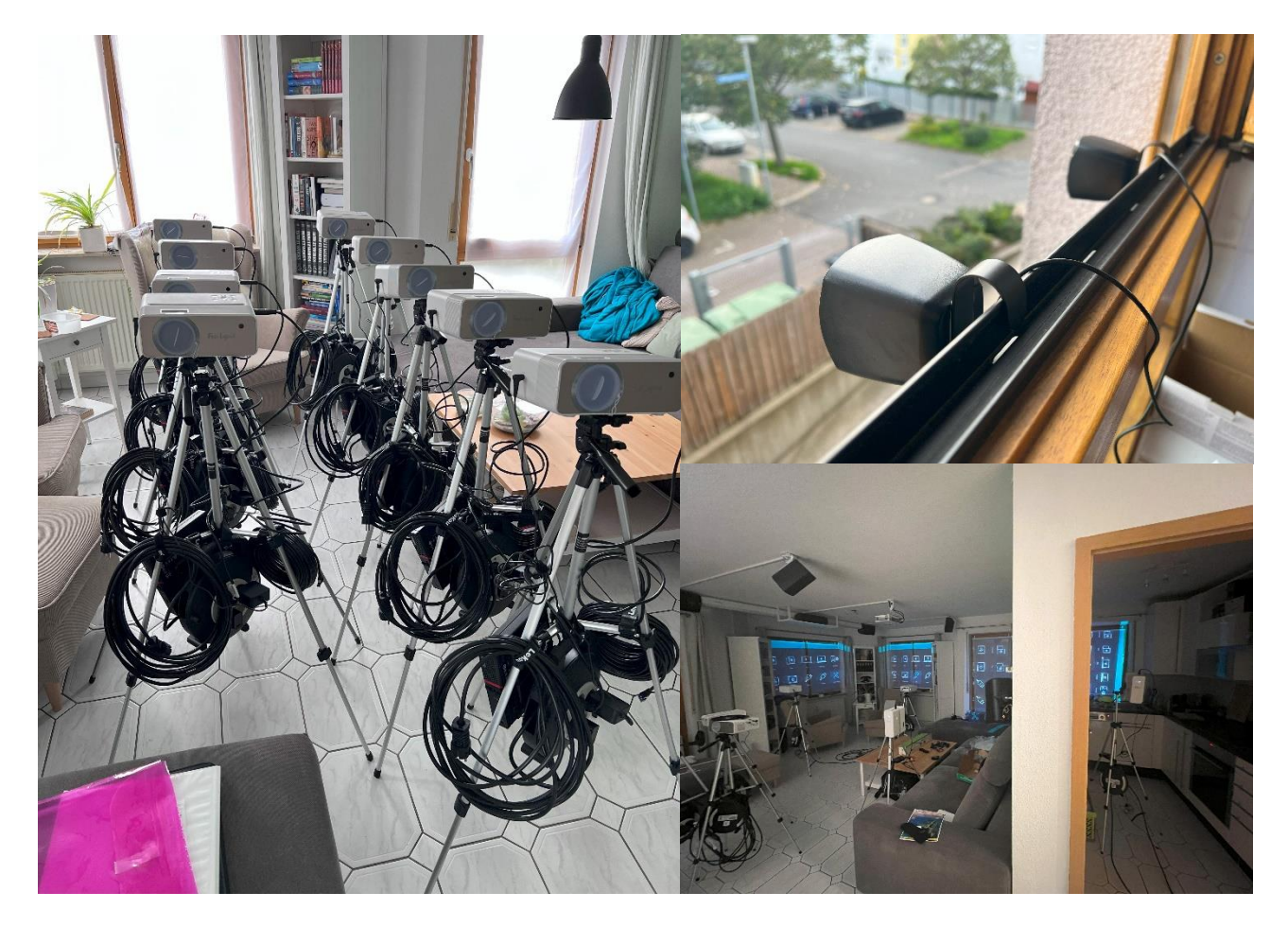

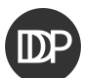

# 5. Show starten

Starte alle Beamer und PCs und öffne die Webseite "dd-player.com". Du wirst ggf. auf gefordert ein Button zu drücken. Sobald du dies getan hast, erscheint ein 6-stelliger Buchstaben- und Zahlencode. Öffne auf deinem Handy die Webseite "digitaldecorationplayer.com" und starte das Tool "DigitalDecorationPlayer" (,Übersicht'). Hier findest du eine Liste mit deinen Fenster. Clicke auf "Connect player" und gibt den 6stellige Code ein. Dein Fenster sollte in den nächsten 30 Sekunden dann die Show starten!

| <b>PlayerName</b> | Status   | LogInCode                                        |
|-------------------|----------|--------------------------------------------------|
| ObenLinks         | Inactive | Connect player<br>AutoLogIn-Link:<br>https://d   |
| ObenMitte         | Inactive | Connect player<br>AutoLogIn-Link:<br>https://d   |
| ObenRechts        | Inactive | Connect player<br>AutoLogIn-Link:<br>https://d   |
| UntenLinks        | Inactive | Connect player<br>AutoLogIn-Link:<br>https://d   |
| JntenMitte        | Inactive | Connect player<br>AutoLogIn-Link:<br>https://d   |
| JntenRechts       | Inactive | Connect player<br>AutoLogIn-Link:<br>https://dij |

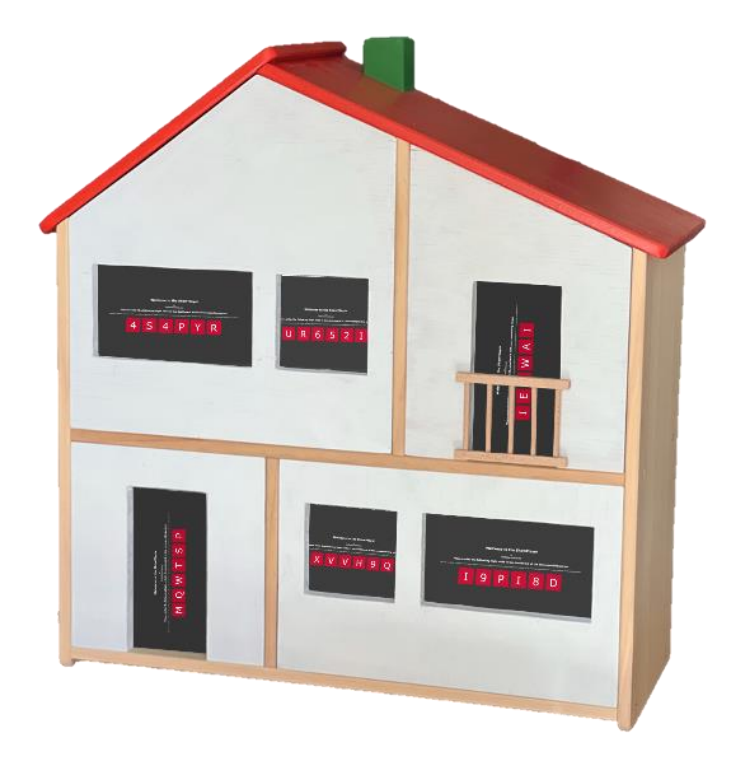

### 6. Fernsteuerung

Über die Schaltfläche "Remote Control" kannst du die Fernsteuerung. Hier findest du wieder alle Einstellungen, aber diesmal in einem Dunkelmodus. Du kannst auf diese Weise leicht die Lautstärke anpassen oder Einstellungen der Fenster abändern.

Änderungen, welche den Ablauf der Show direkt betreffen, wie z.B. welche Videos laufen, ob der Beamer vor oder hinter dem Fenster steht oder wie die Verbindungen zwischen den Fenstern brauchen ggf. bis zu 15 Minuten bevor du die Auswirkungen siehst.

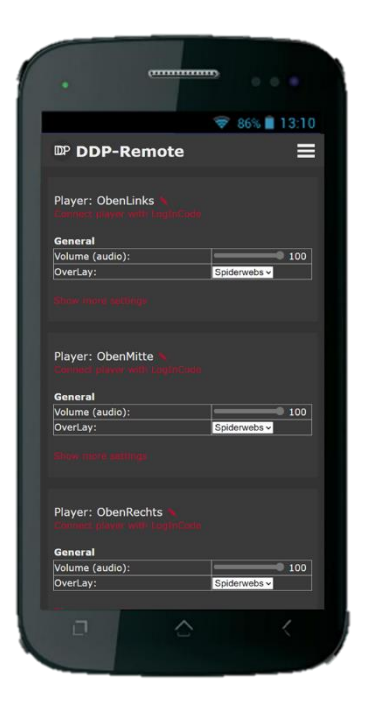

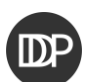

# Fensterausmessung (Vorlage)

| Name        |               |          |                |
|-------------|---------------|----------|----------------|
| Höhe        |               |          |                |
| Breite      |               |          |                |
| Stockwerk   | ζ.            |          |                |
| Fenster ist | t o Bodentief | o Normal |                |
| Verbindun   | g zu anderen  | Fenstern |                |
| Richtung    | Stockwerk     | Name     | Abstand (in m) |
| Links       |               |          |                |
| Rechts      |               |          |                |
| Oben        |               |          |                |
| Unten       |               |          |                |

| Name        |               |          |                |
|-------------|---------------|----------|----------------|
| Höhe        |               |          |                |
| Breite      |               |          |                |
| Stockwerk   | Σ.            |          |                |
| Fenster ist | t o Bodentief | o Normal |                |
| Verbindun   | g zu anderen  | Fenstern |                |
| Richtung    | Stockwerk     | Name     | Abstand (in m) |
| Links       |               |          |                |
| Rechts      |               |          |                |
| Oben        |               |          |                |
| Unten       |               |          |                |

| Name        |               |          |                |
|-------------|---------------|----------|----------------|
| Höhe        |               |          |                |
| Breite      |               |          |                |
| Stockwerk   | ζ.            |          |                |
| Fenster ist | t o Bodentief | o Normal |                |
| Verbindun   | g zu anderen  | Fenstern |                |
| Richtung    | Stockwerk     | Name     | Abstand (in m) |
| Links       |               |          |                |
| Rechts      |               |          |                |
| Oben        |               |          |                |
| Unten       |               |          |                |

| Name        |              |          |                |
|-------------|--------------|----------|----------------|
| Höhe        |              |          |                |
| Breite      |              |          |                |
| Stockwerk   | Υ.           |          |                |
| Fenster ist | o Bodentief  | o Normal |                |
| Verbindun   | g zu anderen | Fenstern |                |
| Richtung    | Stockwerk    | Name     | Abstand (in m) |
| Links       |              |          |                |
| Rechts      |              |          |                |
| Oben        |              |          |                |
| Unten       |              |          |                |

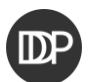

| Name        |              |          |                |
|-------------|--------------|----------|----------------|
| Höhe        |              |          |                |
| Breite      |              |          |                |
| Stockwerk   | Σ.           |          |                |
| Fenster ist | o Bodentief  | o Normal |                |
| Verbindun   | g zu anderen | Fenstern |                |
| Richtung    | Stockwerk    | Name     | Abstand (in m) |
| Links       |              |          |                |
| Rechts      |              |          |                |
| Oben        |              |          |                |
| Unten       |              |          |                |

| Name        |              |          |                |
|-------------|--------------|----------|----------------|
| Höhe        |              |          |                |
| Breite      |              |          |                |
| Stockwerk   |              |          |                |
| Fenster ist | o Bodentief  | o Normal |                |
| Verbindun   | g zu anderen | Fenstern |                |
| Richtung    | Stockwerk    | Name     | Abstand (in m) |
| Links       |              |          |                |
| Rechts      |              |          |                |
| Oben        |              |          |                |
| Unten       |              |          |                |

| Name        |               |          |                |
|-------------|---------------|----------|----------------|
| Höhe        |               |          |                |
| Breite      |               |          |                |
| Stockwerk   | Σ.            |          |                |
| Fenster ist | t o Bodentief | o Normal |                |
| Verbindun   | g zu anderen  | Fenstern |                |
| Richtung    | Stockwerk     | Name     | Abstand (in m) |
| Links       |               |          |                |
| Rechts      |               |          |                |
| Oben        |               |          |                |
| Unten       |               |          |                |

| Name       |               |          |                |
|------------|---------------|----------|----------------|
| Höhe       |               |          |                |
| Breite     |               |          |                |
| Stockwerk  | ζ.            |          |                |
| Fenster is | t o Bodentief | o Normal |                |
| Verbindun  | g zu anderen  | Fenstern |                |
| Richtung   | Stockwerk     | Name     | Abstand (in m) |
| Links      |               |          |                |
| Rechts     |               |          |                |
| Oben       |               |          |                |
| Unten      |               |          |                |